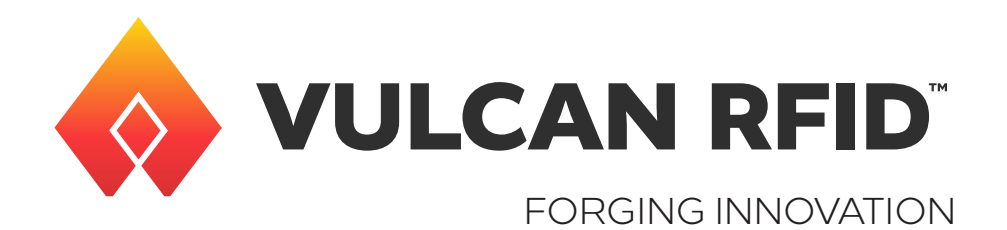

# Navigating Vulcan RFID Connect

### Introduction

Vulcan RFID Connect comes pre-installed on all Vulcan RFID Titanium readers. This document will take you through the software's main categories to give you an overview of its functionality.

For an in-depth guide to Vulcan RFID Connect, please visit vulcanRFID.com/support or email info@vulcanRFID.com.

First, be sure you are connected to the reader and logged in to Vulcan RFID Connect. These instructions are covered in the Getting Started document.

### Main Dashboard

The dashboard is the first page you see after logging in.

| $\diamond$      | VULCAN RFID                                                                           | Dashboard                                                                                     |                                                                                                    | 2 Refresh O Upgrade                                                   | 🖥 Export 🔹 🛱 Import 👻 🗑 Reset 👻               |
|-----------------|---------------------------------------------------------------------------------------|-----------------------------------------------------------------------------------------------|----------------------------------------------------------------------------------------------------|-----------------------------------------------------------------------|-----------------------------------------------|
| Vulca           | n RFID™ Titanium                                                                      | Device                                                                                        |                                                                                                    |                                                                       |                                               |
| HOME<br>© CONFI | Dushboard<br>Monitor<br>Insura.non<br>RFID<br>Read Modes<br>Network & Time<br>Samloss | IP<br>1723-68.200397<br>MAC<br>04:##38/2%b10<br>OFF<br>Internet<br>ONLINE<br>RF Region<br>FCC | Device ID<br>VUL-FR-TTRNULM-4PG<br>Vulcan RFID <sup>™</sup> Connect version<br>22800<br>Vulcan RFID <sup>™</sup> Connect uptime<br>dum side<br>RF subsystem<br>02/0143-2043-81-823010.6000<br>MCU subsystem<br>14.097050 | Enabled se<br>CSVService<br>Simpler(TT<br>USBHDService<br>RestService | Nees                                          |
| 40              | GPIO Test                                                                             | Hardware                                                                                      |                                                                                                    |                                                                       |                                               |
| •               | Events & Actions                                                                      | Device time<br>07/4/2024 t5057 (-5500)<br>Uptime<br>0.05/2334                                 | Disk partitions usage                                                                                                    | Nar<br>25 %                                                           | Memory usage<br>RAM<br>57 %                   |
| ି ।             | RF Status: OFF<br>STOPPED                                                             |                                                                                               |                                                                                                    |                                                                       | Vulcan RHD <sup>W</sup> Connect Manager v2024 |

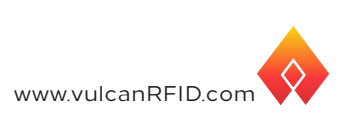

The dashboard displays a variety of useful information, such as:

- Device info IP address, MAC address, RF status, Internet availability, Vulcan RFID Connect version and uptime
- Enabled services All enabled services, regardless of their configuration
- Hardware info Time and date, reader uptime, memory usage

At the top of the dashboard is the toolbar.

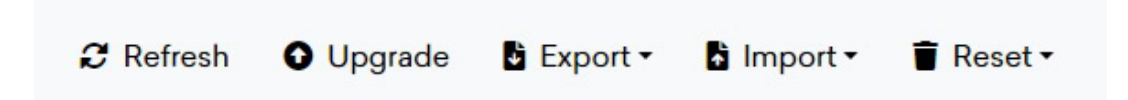

- **Refresh -** Refresh the dashboard
- **Upgrade** Upgrade the Vulcan RFID Connect version, install SQL libraries, and install other programs onto the reader
- **Export** Export the system logs file, services configuration file, and device configuration file, as well as a CSV file of tag reads (which is configurable in the Services tab)
- Import Import device configuration file and services configuration file
- **Reset –** Reset the device to factory defaults, reset the reader logs and CSV data, and reboot Vulcan RFID Connect

### Monitor Tab

The monitor is where you start and stop RF power, view the live stream of tag reads, and export the session's CSV file.

Note that the CSV file here is different than the one on the main Dashboard – the CSV from the Dashboard contains all data from when the reader was first powered on and is configurable in the Services tab. The CSV in the Monitor contains data from a single inventory session.

| Quicer<br>HOME | VULCAN RFID'     | Monitor<br>STOPPED RF Status: OFF<br>Status: CONNECTED<br>Device mode: AUTONOMOUS<br>Read mode: AUTONOMOUS | 5                       | 0<br>Current Total      |  |
|----------------|------------------|----------------------------------------------------------------------------------------------------|-------------------------|-------------------------|--|
| 0              | Dashboard        | FRO manhar                                                                                                 |                         | Ordensen B COD          |  |
| ۵              | Monitor          | CPO MONIO                                                                                                  |                         | Courris - B Cov         |  |
| CONFR          | OURATION         | EPC                                                                                                    | Port Mux1 Mux2 Location | RSSI Count Phase Time * |  |
| (ŀ             | RFID             |                                                                                                    |                         |                         |  |
| ۰              | Read Modes       |                                                                                                    |                         |                         |  |
| -              | Network & Time   |                                                                                                    |                         |                         |  |
|                | Services         |                                                                                                    |                         |                         |  |
| 40             | GPIO Test        |                                                                                                    |                         |                         |  |
| ٠              | Events & Actions |                                                                                                    |                         |                         |  |
|                |                  |                                                                                                    |                         |                         |  |
|                |                  |                                                                                                    |                         |                         |  |
|                |                  |                                                                                                    |                         |                         |  |
|                |                  |                                                                                                    |                         |                         |  |
|                |                  |                                                                                                    |                         |                         |  |

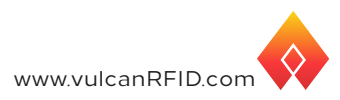

| RFID** Titanium  | STARTED RF Status: CN<br>Status: RF_ON<br>Device mode: Autonomo<br>Read mode: AUTONOM | ous  |      |      |          |      |       |       | 7<br>Current | 7<br>Total |
|------------------|---------------------------------------------------------------------------------------|------|------|------|----------|------|-------|-------|--------------|------------|
| Deshboard        | EPC monitor                                                                           |      |      |      |          |      |       |       | Columns •    | B CSV      |
| IRATION          | EPC                                                                                   | Port | Mund | Mux2 | Location | RSSI | Count | Phase | Time *       |            |
| RFID             | 1000000                                                                               | - 4  | 0    | 0    |          | -67  | 1     | 110   | 12:29:4      | 6:779      |
| Read Modes       | 2000000                                                                               | 4    | 0    | 0    | ¥        | -64  | 1     | 57    | 12:29:4      | 6:778      |
| Network & Time   | 11000000                                                                              | 4    | 0    | 0    |          | -80  | 1     | 153   | 12:29:4      | 6:758      |
| ervices          | 1a1e4d9c7839a4e528fc5c11                                                              | 4    | 0    | 0    | -        | -83  | 1     | 101   | 12:29:4      | 6:755      |
| SPIO Test        | 22000000                                                                              | 4    |      | 0    |          | -71  | 1     | 48    | 12:29:4      | 6:740      |
| ivents & Actions | 2100000                                                                               | 4    | 0    | 0    |          | -65  | 1     | 52    | 12:29:4      | 6:736      |
|                  | 1a6e4d9c7839a4e458d84cd3                                                              | 4    | 0    | 0    |          | -76  | 1     | 67    | 12:29:4      | 6:524      |

You can also use the Monitor to quickly write to tags.

| Monitor              |                                              |                             |          |               |          |   |  |
|----------------------|----------------------------------------------|-----------------------------|----------|---------------|----------|---|--|
| STOPPED              | RF Status: Of<br>Status: STOF<br>Device Mode | EPC: e2801191a50            | )200603( | )93e173       | 93e173   |   |  |
|                      | Read Mode:                                   | EPC & Pwd                   | Memo     | ory Access    | Kill Tag |   |  |
| EPC Monitor          |                                              | Change EPC                  |          |               |          |   |  |
| EFC Monitor          |                                              | New EPC                     |          | Access pas    | sword    |   |  |
| EPC                  |                                              | e2801191a50200              | )6)      |               | ••••     |   |  |
| <u>e2801191a5020</u> | 0603093e173                                  | 16-256 hex chars, m<br>of 4 | ultiple  | 0-8 hex chara | acters   |   |  |
| <u>ac00000000000</u> | <u>00000000010</u>                           | Change passw                | ords     |               |          |   |  |
| <u>e280689400005</u> | 01779176976                                  | New access pass             | word     | New kill pas  | sword    |   |  |
| 22000000             |                                              |                             | •••      |               |          |   |  |
| <u>1a1e623d4289a</u> | <u>4d64a3e0658</u>                           | U-8 hex characters          |          | U-8 hex chara | acters   |   |  |
| <u>4e48313435393</u> | 938                                          |                             |          |               |          | Þ |  |
| 000000000000         | 02429511075                                  |                             | 4        | 0             | 0        |   |  |

# **RFID** Tab

The RFID tab is where you configure the Titanium's RFID parameters.

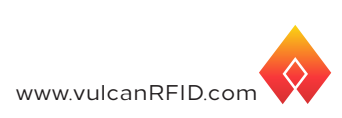

| 🔶 VULCAN RFID                     | RFID              |        |           |             |               |               | B Save      | Export                       |
|-----------------------------------|-------------------|--------|-----------|-------------|---------------|---------------|-------------|------------------------------|
| Woen RFID <sup>ree</sup> Titenium | RFID Settings     |        |           |             |               |               |             | Expert                       |
| OME                               | Region            | FCC    | ~         | Road trig   | iger          | None          |             | v                            |
| Dashboard                         | Power (dBm)       | 30.0   | ~         | GPLline     |               | 2             |             | ~                            |
| Monitor                           | Sensitivity (dBm) | -85    | ~         | Trigger o   | onfig         |               |             | 4                            |
| IFIGURATION                       | Write power (dBm) | 27.5   | ~         | EPCGen      | 20            | Q_6           |             | ~                            |
| P REID                            | Session           | 50     | ~         | EPCGen      | 2 mod         | M2            |             | ~                            |
| Read Modes                        | Targot            | AB     | ~         | EPCGen      | 2 Tari        | TARI6_2       | 5           | ~                            |
| Network & Time                    |                   |        |           | EPCGen      | 2 BLF         |               |             | ~                            |
| Services                          |                   |        |           |             |               |               |             |                              |
| GPIO Test                         | Antennar          |        |           |             |               | ine Billoload | B Template  | Personal I                   |
| Events & Actions                  | Porterinas        |        |           |             |               | ien L opene   |             | Northpard and                |
|                                   | Port Mux1         | Mux2   | Power     | Sensitivity | Location      |               | Orientation | Tools                        |
|                                   | 1 v none v        | none v | inherit ~ | inherit v   | antennal1,0,0 |               | None        |                              |
|                                   |                   |        |           |             |               |               |             |                              |
|                                   |                   |        |           |             |               |               |             |                              |
|                                   |                   |        |           |             |               |               |             |                              |
|                                   |                   |        |           |             |               |               |             |                              |
|                                   |                   |        |           |             |               |               |             |                              |
|                                   |                   |        |           |             |               |               |             |                              |
|                                   |                   |        |           |             |               |               |             |                              |
| RF Status: OFF                    |                   |        |           |             |               |               |             |                              |
| STOPPED                           |                   |        |           |             |               |               | Videan      | ED <sup>ar</sup> Connect Mar |

- **Region -** Select your operating region
- Power/Sensitivity Choose your preferred transmit power and reader sensitivity
- Session/Target Choose the reader session and search target
- **Read Trigger –** Configure GPI triggeres to start/stop RF operations
- Antennas Add or remove antennas manually or download a template to upload antennas in bulk
- Save Save the current settings
- Export Export the current settings to a xml file

For more detailed information on configuring the RFID settings, please visit vulcanRFID.com/support or email info@vulcanRFID.com.

### **Read Modes Tab**

The Read Modes tab is where you choose settings for how the reader will take inventory.

| Titanium      | Device mode               | Autonomous                     | ~             | Start on boot                                                                     |     |
|---------------|---------------------------|--------------------------------|---------------|-----------------------------------------------------------------------------------|-----|
|               | Read mode                 | AUTONOMOUS                     | ¥             | Start the RF operation automatically when powering it up<br>C Koop always running |     |
| hboard        |                           |                                |               | Start the RF operation automatically after a 5 minutes span                       |     |
| nitor         |                           |                                |               |                                                                                   |     |
| ON            | General Settings Off      | ntervals EPCGen2 Filter FastID | TagFocus Enab | le TID Read Start-Up Filters                                                      |     |
| 0             | East arrange switching    |                                |               |                                                                                   |     |
| d Modes       | PE On time Inst. 0        |                                |               |                                                                                   |     |
| work & Time   | 600                       |                                |               |                                                                                   | ~   |
| Aces          | RF Off time (ms)          |                                |               |                                                                                   |     |
| O Test        | 0                         |                                |               |                                                                                   | ~   |
| nts & Actions | Use fixed antenna read    | time O                         |               |                                                                                   |     |
|               | Generate TAG_READ e       | vonts O                        |               |                                                                                   |     |
|               | Generate TAG_DIREC        | ION events                     |               |                                                                                   |     |
|               | Time scan in stdisabled-1 | 0                              |               |                                                                                   |     |
|               | 4                         |                                |               |                                                                                   | ~   |
|               | Evonts TTL (ms) O         |                                |               |                                                                                   |     |
|               | 1000                      |                                |               |                                                                                   | ~   |
|               | Advanced JSON conf @      |                                |               |                                                                                   |     |
|               |                           |                                |               |                                                                                   |     |
| 2003 PM       |                           |                                |               |                                                                                   | / _ |
| UE OFF        |                           |                                |               |                                                                                   |     |

#### Device and Read Mode:

#### 1. Autonomous (default)

- AUTONOMOUS: The reader schedules antenna switching automatically between the available RF ports (1, 2, 3 or 4).
- AUTONOMOUS\_TRACK\_MISSING: Keeps a list of continuously read tags and generates an event when one of the controlled tags has left the field of view.
- SCAN: To be used at read points where we want information on tags passing through the field of view. Not designed to inventory static tags.

#### 2. Sequential

- SEQUENTIAL: The reader waits for read commands.
- **DYNAMIC\_INVENTORY**: Keeps track of tags in the field and generates TAG\_ADD and TAG\_REMOVED events.

#### EPCGen2 Filter: Enable Tag Filtering

| ad modes                                        |                                   |           |                                                                                                    | Save | Expor |
|-------------------------------------------------|-----------------------------------|-----------|----------------------------------------------------------------------------------------------------|------|-------|
| evice mode<br>ead mode                          | Autonomous AUTONOMOUS             | *<br>*    | <ul> <li>Start on boot<br/>Start the RF operation automatically when powering it up</li> <li>Keep always running<br/>Start the RF operation automatically after a 5 minutes span</li> </ul> |      |       |
| General Settings Off Inte<br>Mask offset (bits) | rvals EPCGen2 Filter FastID TagFo | ocus Enal | ole TID Read Start-Up Filters                                                                                                    |      |       |
| 32<br>Filter mask (hex) 🛛                       |                                   |           |                                                                                                    |      | ~     |
| Mask length (bits) 🕑                            |                                   |           |                                                                                                    |      |       |
| 0                                               |                                   |           |                                                                                                    |      | ~     |
| U                                               |                                   |           |                                                                                                    |      |       |

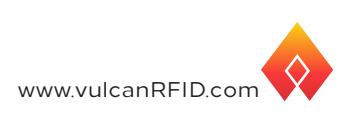

### Network and Time Tab

The Network and Time tab is where you choose the reader's date and time, as well as configure a static IP address.

| an R/ID* Titanium | Method                                 |                     |                                 |                                                             |       |
|-------------------|----------------------------------------|---------------------|---------------------------------|-------------------------------------------------------------|-------|
|                   | CHOP V                                 |                     |                                 |                                                             |       |
| 6                 | IP Address                             | Mank                |                                 | Outoway                                                     |       |
| Deshboard         | 192.168.200.62                         | /04 (255.255.255.0) | ~                               | \$P2.568.200.1                                              |       |
| Monitor           | Multiple a solid P                     |                     |                                 | Must be a valid SP                                          |       |
| Dola illa d'Inche | DNS addresses                          |                     | NTP Servers                     |                                                             |       |
| 100               | 88888844                               |                     | O europe pool stp.org.t.eu      | ope.pool.ntp.org.D.north-america.pool.ntp.org.1.north-ameri | (a.p. |
| port.             | One or more IPs, separated by menetaet |                     | One or more Ehchoelmannes, sepa | estad by constant                                           |       |
| Read Modes        |                                        |                     |                                 |                                                             |       |
| Network & Time    | B Seve                                 |                     |                                 |                                                             |       |
| Services          |                                        |                     |                                 |                                                             |       |
| OPIO Test         | Data                                   |                     | Tene                            |                                                             |       |
| Events & Actions  | 06/23/2024                             |                     | 11:20:10 AM                     |                                                             | 0     |
|                   | MADAGenyy                              |                     |                                 |                                                             |       |
|                   | TimeZone                               |                     |                                 |                                                             |       |
|                   | America/Winvipeg                       |                     |                                 |                                                             | w.    |
|                   |                                        |                     |                                 |                                                             |       |
|                   | E Seve                                 |                     |                                 |                                                             |       |
|                   |                                        |                     |                                 |                                                             |       |
|                   |                                        |                     |                                 |                                                             |       |
|                   |                                        |                     |                                 |                                                             |       |
|                   |                                        |                     |                                 |                                                             |       |
|                   |                                        |                     |                                 |                                                             |       |
|                   |                                        |                     |                                 |                                                             |       |
| If Status Of T    |                                        |                     |                                 |                                                             |       |

### Services Tab

Enable and configure data output in the Services tab.

| VULCAN RFID                 | Services            |
|-----------------------------|---------------------|
| Vulcan RFID™ Titanium       | Advanced            |
| HOME                        | RestService Enabled |
| 🕒 Dashboard                 | USBHIDService       |
| <ul> <li>Monitor</li> </ul> | SQLService          |
| CONFIGURATION               |                     |
| 중 RFID                      | MQTTService         |
| Read Modes                  | CSVService Enabled  |
| 器 Network & Time            | HamachiService      |
| E Services                  |                     |
| <b>▲</b> Ø GPIO Test        |                     |

www.vulcanRFID.com

**REST Service –** Configure the REST API authentication method.

USB HID Service - Enable and configure USB HID emulation.

**SQL Service –** Enable and configure data output to a SQL-compatible database. Requires installing required SQL libraries.

MQTT Service – Enable and configure data output to MQTT brokers.

**CSV Service –** Configure the CSV file that comes from the Export button on the main Dashboard.

Hamachi Service – Enable and configure a VPN through Hamachi. Requires an existing LogMeIn account.

HTTP Service - More advanced configuration than Simple HTTP Service.

**Simple HTTP Service –** Enable and configure data output to an HTTP endpoint in either XML or JSON.

For more detailed information on configuring services, please visit vulcanRFID.com/support or email info@vulcanRFID.com.

### **GPIO** Test Tab

Here, you can test GPIO connections to ensure they work properly.

|   | *  | OPI | OPO | -              |         |   |                |         |   |
|---|----|-----|-----|----------------|---------|---|----------------|---------|---|
|   | 1  |     |     | Total duration | 200 ms  | ~ | Total duration | 200 ms  | ~ |
|   |    | •   | ۰   | Time on        | 50 ms   | ~ | Time on        | 200 ms  | ~ |
|   | 2  | •   | ۰.  | Time off       | 0 ms    | ~ | Time off       | 0 ms    | ~ |
|   | 3  | •   | •   | Frequency      | 1000    | ~ |                | 40 Test |   |
|   | 4  | •   | ۲   | Volume         | 1       | ~ |                |         |   |
|   | 5  | •   | ۰   |                | 40 Tost |   |                |         |   |
|   | 6  | •   | ۲   |                |         |   |                |         |   |
| 6 | 7  | •   | ۲   |                |         |   |                |         |   |
|   | 8  | •   | ۲   |                |         |   |                |         |   |
|   | 9  |     | ۲   |                |         |   |                |         |   |
|   | 10 | •   | ۲   |                |         |   |                |         |   |
|   | 11 | •   | ۲   |                |         |   |                |         |   |

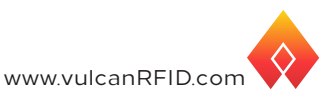

## **Events and Actions Tab**

Under Events & Actions, you can configure the GPIO trigger and action details.

|                  | SYSTEM STARTING UP | SPEAKER ACTION | × 68 |
|------------------|--------------------|----------------|------|
| shboard          |                    |                |      |
| Aonitor          | Frequency 042      |                |      |
| IATION           | 5000               |                | v    |
| RFID             | Volume O           |                |      |
| Read Modes       | 1                  |                | ~    |
| Network & Time   | On time (ms) O     |                |      |
| Services         | 50                 |                | ~    |
| GPIO Test        | Off time (ms) O    |                |      |
| Events & Actions | 0                  |                | ~    |
|                  | Total time (ms) O  |                |      |
|                  | 200                |                | v    |
|                  |                    |                |      |
|                  |                    |                |      |
|                  |                    |                |      |

For more detailed information on configuring GPIO, please visit vulcanRFID. com/support or email info@vulcanRFID.com.

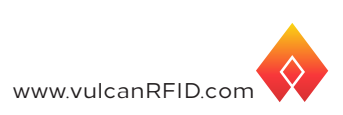